## Completing the Educator TEAM Observation Self-Assessment in TNCompass

## https://tncompass.org

Navigate to the above website. Click on the *My Educator Profile* button.

| Ø Home                      |                         |
|-----------------------------|-------------------------|
| Welcome to TNCompass!       | Application Quick Links |
| There are no announcements. | My Educator Profile     |

1

Scroll down to the Observation Rubric section. Click on the observation link.

| Observation                                 | Rubric            |                                           |                         |             |  |
|---------------------------------------------|-------------------|-------------------------------------------|-------------------------|-------------|--|
| Scores                                      | Original<br>2.83  | Override                                  |                         |             |  |
| Required Domains                            | The educator paci | ng guide is only available when the prior | year LOE is calculated. |             |  |
| TEAM General Educator @ 08/30/2017 12:22 PM |                   |                                           |                         | In Progress |  |
|                                             | Type:             | Scored                                    | Administrator Signed:   | NO          |  |

|    | Before you begin the process, you need to know the following things:                   |
|----|----------------------------------------------------------------------------------------|
| 1. | Your scoring is LIVE. The observer can see it as soon as you do it.                    |
| 2. | You CANNOT see scripting, scores or notes until the observer releases the observation. |
| 3. | Scoring auto-saves, but indicator notes do not.                                        |
| 4. | Teachers may upload attachments to the observation.                                    |

You can click on the Indicator name to see the rubric for that indicator.

I

Click on the number to score the indicator. You will see a disk icon flash! That is the auto-save.

| If one indicator is cored for this do | omain, all indicators must be scored on this ru | bric before the obserration can be shared |                 |
|---------------------------------------|-------------------------------------------------|-------------------------------------------|-----------------|
| +                                     | Observer Score                                  | Self Score                                | Indicator Notes |
| Instructional Plans (IP)              |                                                 | N 1 2 3 4                                 | 5 🗖 🗖           |
| Student Work (SW)                     |                                                 | N 1 2 3 4                                 | 5               |
| Assessment (AS)                       |                                                 | N 1 2 3 4                                 | 5               |
|                                       |                                                 |                                           | 1               |

| Instructional Plans (IP)                                                   |                                         | х |
|----------------------------------------------------------------------------|-----------------------------------------|---|
| Observer Notes Not viewable until the observer has signed the observation. | Educator Notes You can leave notes here |   |
|                                                                            |                                         |   |

Once you make a note, an icon will appear that looks like a speech bubble. Indicator notes are not required.

| Indicator Notes |
|-----------------|
| <b>P</b>        |
|                 |
|                 |
|                 |
|                 |

There is a General Notes field at the bottom of the page. Type in the box that says Add Note, then click *Add To Notes* button to save.

| Notes                                          |                                                                  | Note: date and time of notes are in central time |
|------------------------------------------------|------------------------------------------------------------------|--------------------------------------------------|
|                                                | Here are the notes that the teacher typed in the box below.      | 1                                                |
| Mary Teacher (00470-0000)<br>3/30/2017_1:30 PM | Last modified by: Mary Teacher (00470-0000) (8/31/2017 10:58 AM) |                                                  |

Attachments may/may not be required by your observer. This is where you could attach lesson plans, pictures or other necessary documentation to the observation.

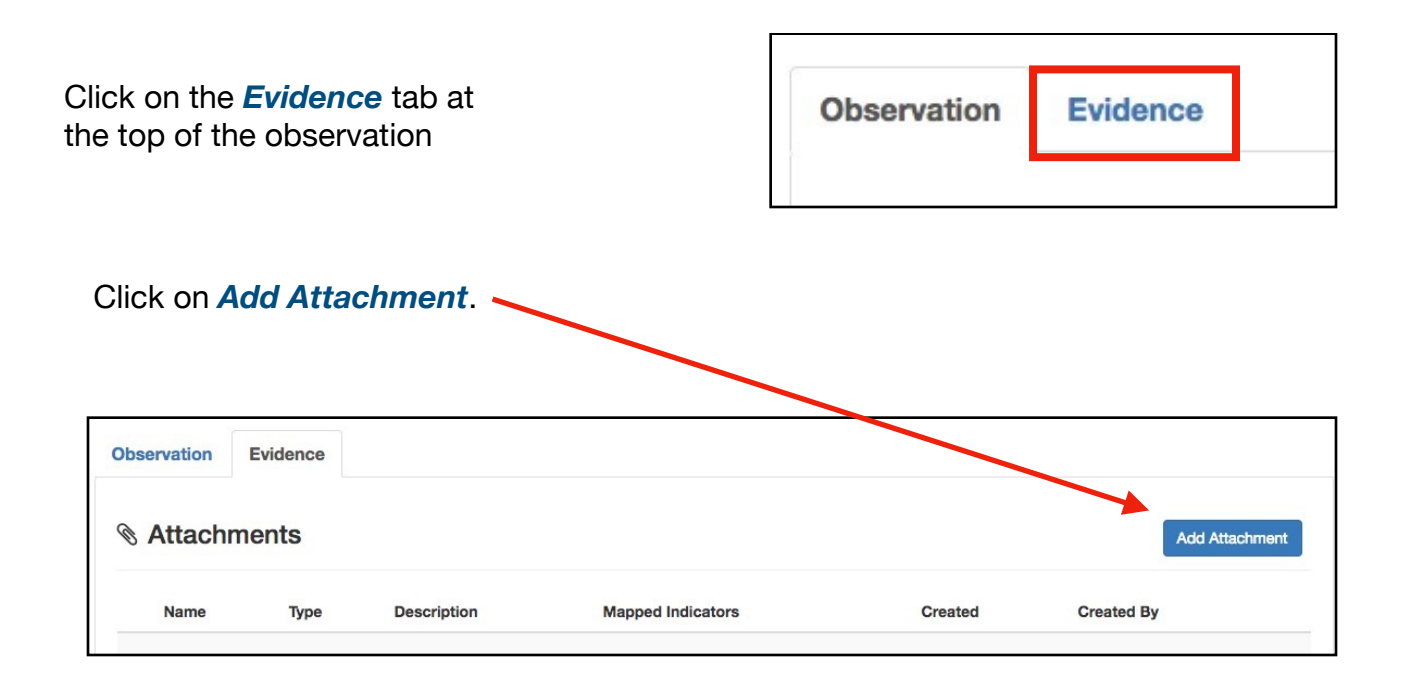

| <b>Choose</b> the file from your computer.<br>Complete <b>Attachment</b><br><b>Description</b> . | Attachment Attachment Choose File No file chosen Attachment Description | Anecdotal Records<br>Assessment Plans<br>Awards/Recognition<br>Communication Plans<br>Formative and Summative Assessment Data<br>Lesson Plans<br>Other<br>Professional Learning and Growth<br>School and Community Involvement |
|--------------------------------------------------------------------------------------------------|-------------------------------------------------------------------------|----------------------------------------------------------------------------------------------------|
|                                                                                                  |                                                                         | Survey Data                                                                                                    |
| Choose an <b>Attachment type</b> .                                                               | Attachment Type                                                         |                                                                                                    |
|                                                                                                  | Other                                                                   | \$                                                                                                    |
| Map the attachment to the correct indicator                                                      | Map to Indicator                                                        |                                                                                                    |
|                                                                                                  | Designing and Planning Instruction                                      |                                                                                                    |
| Click Cove                                                                                       | <ul> <li>Instructional Plans (IP)</li> </ul>                            |                                                                                                    |
| Click Save.                                                                                      | Student Work (SW)                                                       |                                                                                                    |
|                                                                                                  | Assessment (AS)                                                         |                                                                                                    |
|                                                                                                  | Learning Environment                                                    |                                                                                                    |
|                                                                                                  | Expectations (EX)                                                       |                                                                                                    |
|                                                                                                  | Managing Student Behavior (MSB)                                         |                                                                                                    |
|                                                                                                  |                                                                         |                                                                                                    |

🖺 Save

## You are done!

Close